## 1) https://www.onlinesbi.com/sbicollect/icollecthome.htm

| State Bank Collect                                 | ×                                                                                                    | 100 :: ASU                 | TOSH COLL                 | EGE ::                   | ×         | 횥 New Tab        |            |              | ×        | +                    |            |                |             |             |           |                |             |           |             |        |           | ×                |
|----------------------------------------------------|----------------------------------------------------------------------------------------------------|----------------------------|---------------------------|--------------------------|-----------|------------------|------------|--------------|----------|----------------------|------------|----------------|-------------|-------------|-----------|----------------|-------------|-----------|-------------|--------|-----------|------------------|
| ÷)→ ୯ ଢ                                            |                                                                                                    | 0                          | https://v                 | vww <mark>.onli</mark> n | esbi.cor  | m/sbicollect/icc | llecthon   | ne.htm       |          |                      |            |                |             |             |           | •••            | ⊠ ଘ         | r         |             | lii\ ( |           | 1 ≡              |
| <b>n</b> S                                         | BI                                                                                                    |                            |                           |                          |           |                  |            |              |          | ( State Bank Collect |            |                |             |             | lect      |                |             |           |             |        |           |                  |
| Products                                           | Products & Services Know More                                                                                                    |                            |                           |                          |           |                  |            |              |          |                      |            |                |             |             |           |                |             | हिंदी     |             |        |           |                  |
|                                                    | STORENT ST                                                                                                    |                            |                           |                          |           |                  |            |              |          |                      | ST         | MULT           | BA<br>-MODA | NK<br>L PAY | CC        | DLLI<br>IT POF | ECT<br>RTAL |           |             |        |           |                  |
| DISCLAIM                                           | IER CLAU                                                                                                    | ISE                        |                           |                          |           |                  |            |              |          |                      |            |                |             |             |           |                |             |           |             |        |           |                  |
| Corpor                                             | rate Custo                                                                                                    | mor Firm/(                 | °ompany/l                 | nstitution (             | F/C/I) c  | collecting paym  | ant from t | their hene   | ficiarie | osed .               |            |                |             |             |           |                |             |           |             |        |           |                  |
| > User: T                                          | Corporate Customer: Firm/Company/Institution (F/C/I) collecting payment from their beneficiaries.     User: The beneficiary making a payment to F/C/I for the services/goods availed                                                                                                    |                            |                           |                          |           |                  |            |              |          |                      |            |                |             |             |           |                |             |           |             |        |           |                  |
| <ul> <li>Bank sł<br/>Custom<br/>request</li> </ul> | Bank shall not be responsible, in any way, for the quality or merchantability of any product/merchandise or any of the services related thereto, whatsoever, offered to the User by the Corporate Customer. Any disputes regarding the same or delivery of the Service or otherwise will be settled between Corporate Customer and the User and Bank shall not be a party to any such dispute. Any request for refund by the User on any grounds whatsoever should be taken up directly with the Corporate Customer and the Bank will not be concerned with such a request. |                            |                           |                          |           |                  |            |              |          |                      |            |                |             |             |           |                |             |           |             |        |           |                  |
| > Bank ta                                          | akes no re:                                                                                                    | sponsibility               | in respect                | of the serv              | vices pro | ovided and User  | shall no   | t be entitle | ed to n  | nake any cla         | im agair   | inst the Bank  | for defici  | ency in th  | e servic  | es prov        | ided by I   | the Corpo | orate Custo | omer.  |           |                  |
| > The Use                                          | er shall no                                                                                                    | t publish, di              | splay, uplo               | ad or trans              | smit any  | y information pr | ohibited   | under Rule   | e 3(2) d | of the Inform        | ation Teo  | echnology (Int | termediari  | es guideli  | nes) Rul  | les, 20        | 11.         |           |             |        |           |                  |
| > In case<br>Bank ar                               | of non-con<br>nd remove                                                                                                    | mpliance of<br>the non-cor | the terms<br>npliant info | and condit<br>prmation.  | ions of   | usage by the U   | ser, the I | Bank has     | the rig  | ht to immedi         | iately ter | erminate the a | access or   | usage rig   | hts of th | ne User        | to the c    | omputer   | resource o  | f the  |           |                  |
| ☑ I hav<br>(Clic                                   | ve read an<br>ck Check E                                                                                                    | d accepted<br>Box to proce | the terms and for pay     | and conditi<br>ment.)    | ions sta  | ated above.      |            |              | Proce    | eed                  |            |                |             |             |           |                |             |           |             |        |           |                  |
| © State B                                          | Bank of Indi                                                                                                    | ia                         |                           |                          |           |                  |            |              |          |                      |            |                |             | Privac      | y Staten  | nent           | Disclos     | ure   Te  | rms of Use  |        |           |                  |
| 8 🗎 🚺                                              | 9                                                                                                    | ا ف                        |                           |                          |           |                  |            |              |          |                      |            |                |             |             |           |                |             |           | - R         | 124    | 9:<br>12/ | i3 AM<br>16/2020 |

- 2) click "terms and condition " and then click proceed .
- 3) Now open a new page . now select state West Bengal and

## select Type - Educational Institute

| State Bank Collect | ect 🗙 🚺                                                         | 🔯 :: ASUTOSH COLLEGE ::                                                                                         | 🗙 🧉 New Tab                          | >               | × +         |          |           |            |               |           |            |         |          |                    |         | - | 8 | × |
|--------------------|-----------------------------------------------------------------|----------------------------------------------------------------------------------------------------|--------------------------------------|-----------------|-------------|----------|-----------|------------|---------------|-----------|------------|---------|----------|--------------------|---------|---|---|---|
| ← → ♂ ₲            | ŵ                                                               | 🛛 🔒 https://www.online                                                                                          | esbi.com/sbicollect/sbclink/d        | isplayinstituti | tiontype.h  | ntm      |           |            |               |           |            |         | . ⊡      | •                  | 111     |   | ۲ | Ξ |
| (                  | <b>O</b> SBI                                                    |                                                                                                    |                                      |                 |             |          |           |            |               |           |            |         |          | () State Bank C    | ollect  |   |   |   |
|                    | State Bank Collect                                              | 👻 State Bank Mops                                                                                               |                                      |                 |             |          |           |            |               |           |            |         |          |                    |         |   |   |   |
| S                  | State Bank Collect /                                            | State Bank Collect                                                                                              |                                      |                 |             |          |           |            |               |           |            |         |          | (                  | C• Exit |   |   |   |
| St                 | tate Bank Collect                                               |                                                                                                    |                                      |                 |             |          |           |            |               |           |            |         | 16-1     | Dec-2020 [10:00 Af | M IST]  |   |   |   |
| S                  | Select State and Type                                           | e of Corporate / Institution                                                                                    |                                      |                 |             |          |           |            |               |           |            |         |          |                    |         |   |   |   |
| 2                  | State of Corporate /                                            | Institution *                                                                                                   | West Bengal                          | •               |             |          |           |            |               |           |            |         |          |                    |         |   |   |   |
| Т                  | Type of Corporate / I                                           | Institution *                                                                                                   | Educational Institutions             | •               |             |          |           |            |               |           |            |         |          |                    |         |   |   |   |
|                    |                                                                 |                                                                                                    |                                      |                 | Go          |          |           |            |               |           |            |         |          |                    |         |   |   |   |
|                    | <ul><li>Mandatory fields a</li><li>State Bank Collect</li></ul> | are marked with an asterisk (*<br>t is a unique service for payin                                               | )<br>g online to educational institu | tions, temples  | s, charitie | s and/or | r any oth | her corpor | rates/institu | utions wh | o maintain | their a | accounts | with the Bank.     |         |   |   |   |
| C                  | © State Bank of India                                           | i de la companya de la companya de la companya de la companya de la companya de la companya de la companya de l |                                      |                 |             |          |           |            |               | Pri       | acy State  | ment    | Disclo   | sure   Terms of U  | lse     |   |   |   |

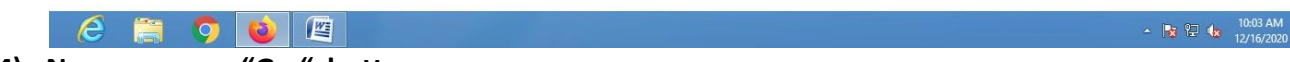

4) Now press on "Go" button

5) Now select "Education Institute Name" - South Calcutta Law College

| 😗 State Bank Co | ollect ×                            | 🚺 :: ASUTOSH COLLEGE ::           | 🗙 😜 New Tab                   | × +                 |              |                    |                    | - | - | > |
|-----------------|-------------------------------------|-----------------------------------|-------------------------------|---------------------|--------------|--------------------|--------------------|---|---|---|
| € → C           | 企                                   | 🛛 🔒 https://www.onlin             | esbi.com/sbicollect/payment/l | listinstitution.htm | ٠            | ⊠ ☆                | lii\               |   | ۲ |   |
|                 | <b>•</b> SBI                        |                                   |                               |                     | ( <b>n</b> s | State Bank Collect |                    |   |   |   |
|                 | State Bank Colle                    | ect 👻 State Bank Mops             |                               |                     |              |                    |                    |   |   |   |
|                 | State Bank Collect                  | t / State Bank Collect            |                               |                     |              |                    | 🕒 Exit             |   |   |   |
|                 | State Bank Collec                   | ct                                |                               |                     |              | 16-Dec-2           | 020 [10:05 AM IST] |   |   |   |
|                 | Select from Educat                  | tional Institutions               |                               |                     |              |                    |                    |   |   |   |
|                 | Educational Instit                  | tutions Name *                    | SOUTH CALCUTTA LAW            | COLLEGE -           |              |                    |                    |   |   |   |
|                 |                                     |                                   |                               | Submit Back         |              |                    |                    |   |   |   |
|                 | <ul> <li>Mandatory field</li> </ul> | ds are marked with an asterisk (' | )                             |                     |              |                    |                    |   |   |   |
|                 |                                     |                                   |                               |                     |              |                    |                    |   |   |   |
|                 |                                     |                                   |                               |                     |              |                    |                    | _ |   |   |

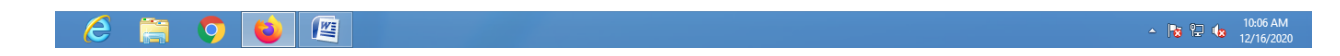

And press "submit" button .

- 6) Now "Select Payment Category" New Admission Fee for B.A.LL.B. Gen 2021 22
- 7) Now fill up your details

| State Bank ( | Collect × 🕅 :: ASUTOSH COLLEGE ::                                                                                                    | 🗙 🐞 New Tab           | × +              |                          | e   | - 0     | ×        |  |  |  |  |
|--------------|----------------------------------------------------------------------------------------------------|-----------------------|------------------|--------------------------|-----|---------|----------|--|--|--|--|
| ↔ d          | Image: State State Stat |                       |                  |                          |     |         |          |  |  |  |  |
|              | State Bank Collect 👻 State Bank Mops                                                                                                    |                       |                  |                          |     |         | ^        |  |  |  |  |
|              | State Bank Collect / State Bank Collect                                                                                                    |                       |                  | G• E                     | xit |         |          |  |  |  |  |
| i i          | State Bank Collect                                                                                                    |                       |                  | 16-Dec-2020 [10:23 AM IS | ŋ   |         |          |  |  |  |  |
|              | CALCUITA LAW                                                                                                    | CALCUTTA LAW COLLEG   | ЭЕ<br>АТА-700019 |                          |     |         |          |  |  |  |  |
|              | Provide details of payment                                                                                                    |                       |                  |                          |     |         |          |  |  |  |  |
|              | Select Payment Category *                                                                                                    | NEW ADMISSION FEE FOR |                  |                          |     |         |          |  |  |  |  |
|              | ADMISSION FORM NO/STUDENT ID *                                                                                                    | 123456                | ]                |                          |     |         |          |  |  |  |  |
|              | NAME OF STUDENT *                                                                                                    | AA                    | ]                |                          |     |         |          |  |  |  |  |
|              | DATE OF BIRTH *                                                                                                    | 4/12/2006             |                  |                          |     |         |          |  |  |  |  |
|              | MOBILE NUMBER *                                                                                                    | 7894561237            | ]                |                          |     |         |          |  |  |  |  |
|              | TUITION FEE (6MONTHS) *                                                                                                    | 1200                  | Fixed:Rs.1200    |                          |     |         |          |  |  |  |  |
|              | STUDENTS UNION FEE (6 MONTH) *                                                                                                    | 60                    | Fixed:Rs.60      |                          |     |         |          |  |  |  |  |
|              | LIBRARY FEE *                                                                                                    | 400                   | Fixed:Rs.400     |                          |     |         |          |  |  |  |  |
| 6            |                                                                                                    |                       | -                |                          |     | 10:25 A | <b>v</b> |  |  |  |  |
| e            |                                                                                                    |                       |                  | - 😼                      | 名 🕼 | 12/16/2 | 020      |  |  |  |  |

| C f https://www                                                                                                    | .onlinesbi.com/sbicollect/bavr                                    | nent/showpaymentdetails.htm                           | ☑ ☆ | 10 |  |
|----------------------------------------------------------------------------------------------------|-------------------------------------------------------------------|-------------------------------------------------------|-----|----|--|
|                                                                                                    | 000                                                               | FIXEU.RS.000                                          |     |    |  |
| ID CARD *                                                                                                    | 350                                                               | Fixed:Rs.350                                          |     |    |  |
| FEE BOOK FEES *                                                                                                    | 350                                                               | Fixed:Rs.350                                          |     |    |  |
|                                                                                                    |                                                                   |                                                       |     |    |  |
| Remarks                                                                                                    |                                                                   |                                                       |     |    |  |
| PLEASE FILL IN ALL THE DETAILS C                                                                                   | AREFULLY BEFORE SUBMIS                                            | SION                                                  |     |    |  |
| Please enter your Name, Date of Birth (For Pe<br>This is required to reprint your e-receipt / remit                | ersonal Banking) / Incorporat<br>ttance(PAP) form, if the need an | ion (For Corporate Banking) & Mobile Number.<br>ises. |     |    |  |
| Name *                                                                                                    | AA                                                                |                                                       |     |    |  |
| Name * Date Of Birth / Incorporation *                                                                             | 4/12/2006                                                         |                                                       |     |    |  |
| Name *<br>Date Of Birth / Incorporation *<br>Mobile Number *                                                       | AA<br>4/12/2006<br>7894561237                                     |                                                       |     |    |  |
| Name *<br>Date Of Birth / Incorporation *<br>Mobile Number *<br>Email Id                                           | AA<br>4/12/2006<br>7894561237<br>abc@abcmail.com                  |                                                       |     |    |  |
| Name *<br>Date Of Birth / Incorporation *<br>Mobile Number *<br>Email Id<br>Enter the text as shown in the image * | AA<br>4/12/2006<br>7894561237<br>abc@abcmail.com<br>39F01         | 111<br>39F01                                          |     |    |  |
| Name *<br>Date Of Birth / Incorporation *<br>Mobile Number *<br>Email Id<br>Enter the text as shown in the image * | AA<br>4/12/2006<br>7894561237<br>abc@abcmail.com<br>39F01         | 39F01                                                 |     |    |  |
| Name *<br>Date Of Birth / Incorporation *<br>Mobile Number *<br>Email Id<br>Enter the text as shown in the image * | AA<br>4/12/2006<br>7894561237<br>abc@abcmail.com<br>39F01         | 39F01<br>Submit Reset Back                            |     |    |  |
| Name *<br>Date Of Birth / Incorporation *<br>Mobile Number *<br>Email Id<br>Enter the text as shown in the image * | AA<br>4/12/2006<br>7894561237<br>abc@abcmail.com<br>39F01         | 39F01<br>Submit Reset Back                            |     |    |  |

## And press submit

## 8) Now press Confirm button

| 😗 State Bank                    | Collect × 🗰 :: ASUTOSH COLLEGE :                              | X 🥹 New Tab X 🕂                                     |                                               | -   | -                  | ×        |
|---------------------------------|---------------------------------------------------------------|-----------------------------------------------------|-----------------------------------------------|-----|--------------------|----------|
| $\leftrightarrow \rightarrow c$ | 🕈 🏠 🛛 🗊 🚔 https://www.                                        | onlinesbi.com/sbicollect/payment/confirmpayment.htm | ⊠ ☆                                           | \ 🗊 | ۲                  | ≡        |
|                                 | STUDENTS UNION FEE (6 MONTH)                                  | 60                                                  |                                               |     |                    | ^        |
|                                 | LIBRARY FEE                                                   | 400                                                 |                                               |     |                    |          |
|                                 | STUDENTS RECREATION FEE                                       | 250                                                 |                                               |     |                    |          |
|                                 | SPORTS FEE (CU)                                               | 50                                                  |                                               |     |                    |          |
|                                 | ELETRICITY FEE                                                | 500                                                 |                                               |     |                    |          |
|                                 | SWARASATI PUJA/ IFTEHAR PARTY                                 | 100                                                 |                                               |     |                    |          |
|                                 | COMPUTER FEE                                                  | 100                                                 |                                               |     |                    |          |
|                                 | BAR COUNCIL OF INDIA FEE                                      | 650                                                 |                                               |     |                    |          |
|                                 | BUILDING DEV / MAINTENANCE FEE                                | 1500                                                |                                               |     |                    |          |
|                                 | ADMISSION FEE                                                 | 15000                                               |                                               |     |                    |          |
|                                 | LIBRARY DEPOSIT                                               | 600                                                 |                                               |     |                    |          |
|                                 | ID CARD                                                       | 350                                                 |                                               |     |                    |          |
|                                 | FEE BOOK FEES                                                 | 350                                                 |                                               |     |                    |          |
|                                 | Total Amount                                                  | INR 21,110.00                                       |                                               |     |                    |          |
|                                 | Remarks                                                       |                                                     |                                               |     |                    |          |
|                                 |                                                               |                                                     |                                               |     |                    |          |
|                                 | - Disease second destances are bird the sec                   |                                                     |                                               |     |                    |          |
|                                 | <ul> <li>Please ensure that you are making the pay</li> </ul> | ment to the conect payee.                           |                                               |     |                    |          |
|                                 |                                                               | Confirm Cancel                                      |                                               |     |                    |          |
|                                 | © State Bank of India                                         |                                                     | Privacy Statement   Disclosure   Terms of Use |     |                    | ~        |
| Ø                               | 🚞 📀 📦 🖉                                                       |                                                     | - R 2                                         | 9 🕼 | 10:27 A<br>12/16/2 | M<br>020 |

9) Now you can pay your application fees in any of the following payment mode and collect the payment receipt .

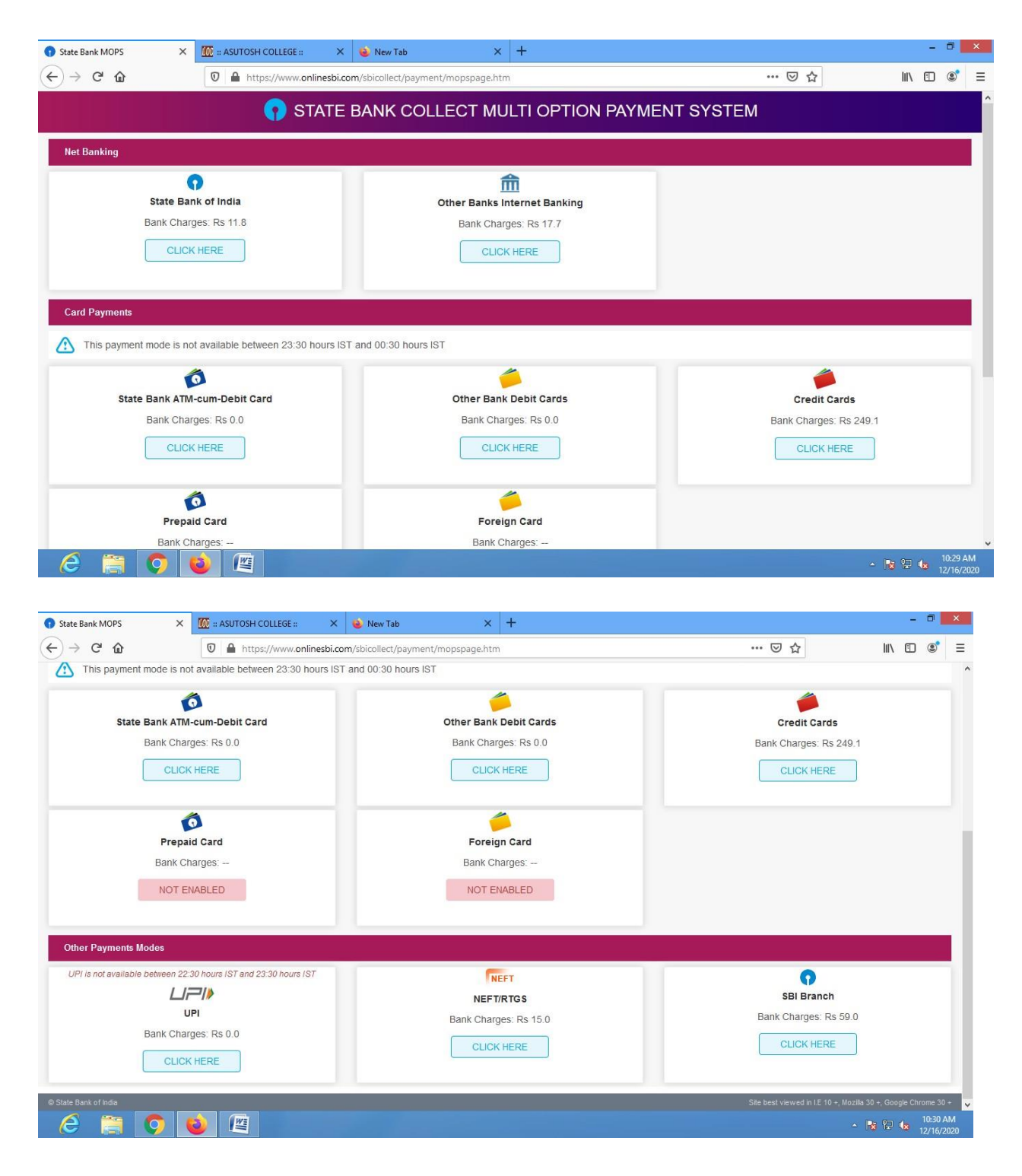